## Petunjuk Pencetakan Kartu Ujian di Sisakad oleh Mahasiswa

- Login terlebih dahulu di <u>http://sisakad.yarsi.ac.id</u> menggunakan single account YARSI Anda. Pastikan Anda membuka halaman sisakad di **PC/Laptop** yang terhubung ke printer berwarna (bukan handphone/tablet dan sejenisnya) dan menggunakan browser Firefox atau Chrome versi terbaru.
- 2. Arahkan pointer mouse Anda ke menu Mahasiswa -> Akademik -> Ujian -> Cetak Kartu Ujian Mahasiswa seperti pada gambar di bawah ini.

| UNIVERSITAS<br>YARSI<br>SUSUEMINFORMASIAISADEMIIS    |                                                                                                    |                                           |                                                                                             |                                              |  |  |
|------------------------------------------------------|----------------------------------------------------------------------------------------------------|-------------------------------------------|---------------------------------------------------------------------------------------------|----------------------------------------------|--|--|
| Home                                                 | 🤱 Mahasisw                                                                                             | /a YARSI Lin                              | ks Dokumentasi                                                                              | Logout                                       |  |  |
| Senin, 16 Ok                                         | <ul> <li>Biodata</li> <li>Akademik</li> <li>Bahasa Im</li> <li>Mata Kulia</li> <li>Keuangan</li> </ul> | ggris                                     | nik 2017/2018 Semester G2<br>Kalender Akaden<br>Dadwal<br>Rencana Studi                     | Baniil<br>mik<br>um<br>chir Semester TA 2016 |  |  |
| Ganti<br>Ubah Data.<br>Lo<br>Kalender<br>04 Sep 17 - | gout<br>r Kegiatan<br>22 Des 17                                                                        | man & Info<br>Mohon down<br>Diupdate tgl: | Nilai Semester<br>nload informasinya di sini<br>Rabu, 24 Mei 2017 16:08 W<br>Bahasa Inggris | ni.<br>WIB<br>Selasa, 30 Juni 2015 14:19 WIB |  |  |

3. Pada halaman yang muncul, pilih Kartu Ujian yang ingin Anda cetak.

| SIBUEMINFORMAGIAKADEMIX                                                                                                    |                                                                                                    |  |  |  |  |  |
|----------------------------------------------------------------------------------------------------|----------------------------------------------------------------------------------------------------|--|--|--|--|--|
| Home 🤰 Mahasiswa 🔻 YARSI Links 👻 Dokumentasi 👻 Logout                                                                                              |                                                                                                    |  |  |  |  |  |
| Senin, 16 Oktober 2017 11:07 WIB   Tahun Akademik 2017/2018 Semester Ganjil<br>- Level User: <b>Mahasiswa</b> , Fakultas: Hukum, Prodi: Ilmu Hukum |                                                                                                    |  |  |  |  |  |
| CETAK KARTU UJIAN                                                                                                    |                                                                                                    |  |  |  |  |  |
|                                                                                                    |                                                                                                    |  |  |  |  |  |
| Fakultas :         Hukum           Program Studi :         Ilmu Hukum                                                                              | Pilih Kartu Ujian yang sesuai                                                                      |  |  |  |  |  |
| No. Tahun Akademik 🔽 Operasi                                                                                                    |                                                                                                    |  |  |  |  |  |
| 1 2017/2018 Semester<br>Ganjil (Sedang Aktif)                                                                                                    | Cetak Kartu UTS Teori  Cetak Kartu UTS Praktikum  Cetak Kartu UAS Teori  Cetak Kartu UAS Praktikum |  |  |  |  |  |
|                                                                                                    |                                                                                                    |  |  |  |  |  |

- 4. Setelah Anda memilih kartu ujian yang sesuai, akan muncul halaman seperti di bawah ini. Jika tidak muncul halaman tersebut, maka pastikan Anda telah memenuhi syarat-syarat pencetakan kartu ujian sebagai berikut:
  - a. Anda telah melunasi kewajiban keuangan terkait dengan ujian yang akan Anda ikuti.
  - b. Anda telah mengisi formulir evaluasi dosen/kepuasan pelanggan yang akan muncul seminggu
    - sebelum ujian berlangsung secara lengkap sesuai dengan mata kuliah yang Anda ikuti.
  - c. Jadwal ujian telah diisi oleh DPT/TU Fakultas masing-masing.
  - d. Absensi ujian telah dicetak oleh DPT/TU Fakultas masing-masing.

| UNIVERSITAS<br>YARSI<br>SISUEMUNFORMASI ANADEMIK<br>Home Mahasiswa YARSI Links Dokumentasi Logout                                                                                                    |            |                                                                                                    |  |  |  |  |
|----------------------------------------------------------------------------------------------------|------------|----------------------------------------------------------------------------------------------------|--|--|--|--|
| Senin, 16 Oktober 2017 11:12 WIB   Tahun Akademik 2017/2018 Semester Ganjil<br>Rizaldi Rachman (1302016052) - Level User: Mahasiswa , Fakultas: Hukum, Prodi: Ilmu Hukum<br>FORM CETAK KARTU UJIAN TENGAH SEMESTER TEORI MAHASISWA                                                                                                    |            |                                                                                                    |  |  |  |  |
| Inisialisasi Awal                                                                                                    |            | Bacalah keterangan pada halaman ini dan<br>Tekan tombol Cetak jika sudah mengerti. Anda<br>wajib mencetak Kartu Ujian dengan printer |  |  |  |  |
| Program Studi:                                                                                                    | Ilmu Hukum | berwarna!                                                                                                    |  |  |  |  |
| Saat Anda menekan tombol "Cetak" di bawah ini dan Kartu Ujian Anda berhasil tampil dengan benar, maka<br>pencetakan Kartu Ujian Tengah Semester Teori Anda akan bertambah sebanyak 1 kali.<br>Anda hanya diperkenankan mencetak Kartu Ujian Tengah Semester Teori maksimal sebanyak 3 kali.<br>Perhatian: <b>Harap mencetak kartu ujian dengan printer berwarna!</b> Kartu ujian yang dicetak dengan printer<br>hitam putih akan dianggap <b>tidak sah</b> dan harus dicetak ulang dengan printer berwarna.<br>Cetak Batal |            |                                                                                                    |  |  |  |  |

Jika Kartu Ujian yang Anda cetak sebelumnya hilang/rusak/tertinggal di rumah, Anda diberikan kesempatan untuk mencetak kartu ujian ulang sebanyak yang tertera di halaman tersebut. Jika Anda telah mencapai batas maksimal pencetakan kartu ujian yang diberitahukan di halaman ini, maka Anda tidak dapat lagi mencetak kartu ujian ulang. Pastikan kartu ujian yang telah Anda cetak disimpan baik-baik dan dibawa saat ujian berlangsung.

5. Setelah Anda meng-klik "Cetak", maka akan tampil halaman seperti contoh sebagai berikut.

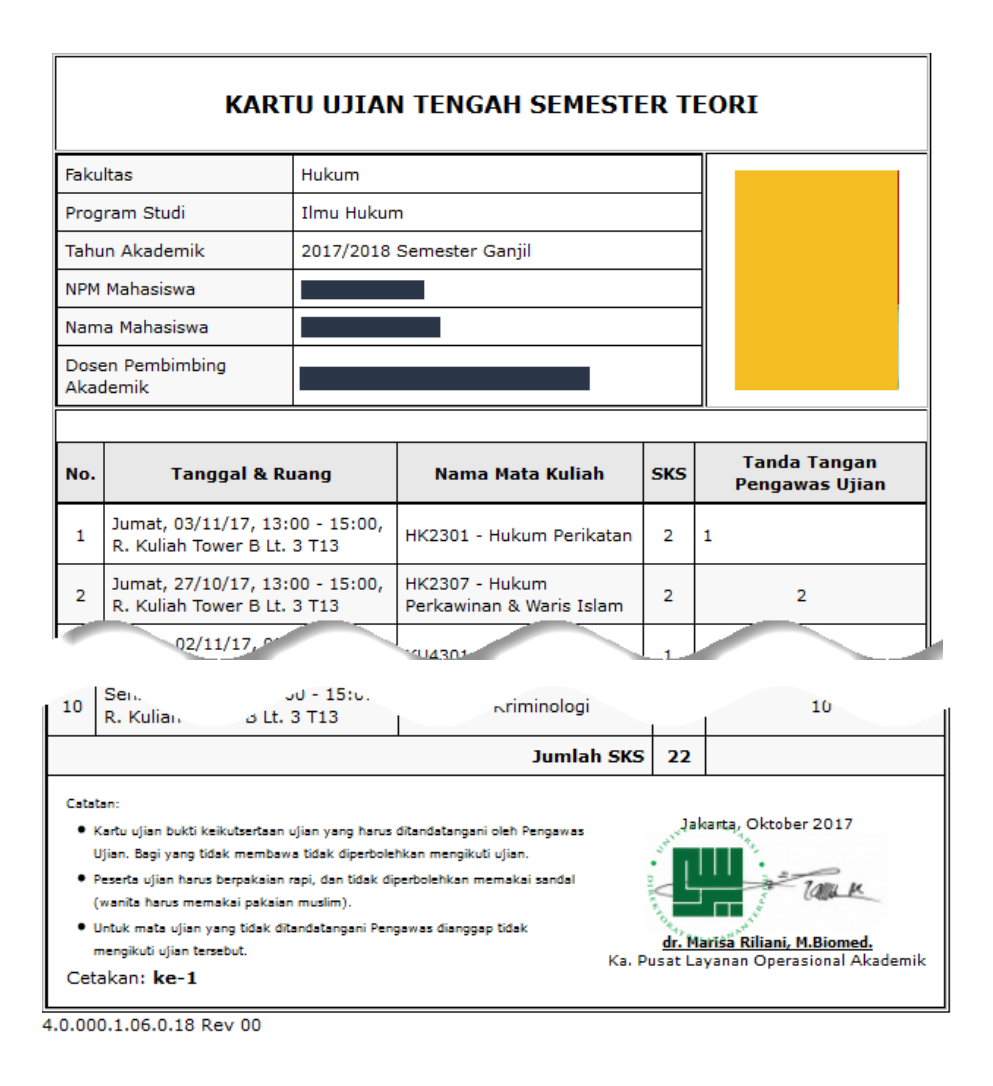

Setiap muncul halaman tersebut, maka akan muncul tulisan "Cetakan: ke-x" pada bagian bawah kartu ujian. Pastikan Anda langsung mencetak halaman ini. Jika telah mencapai batas maksimal pencetakan, maka halaman ini tidak akan muncul dan menampilkan pesan error. Pastikan printer Anda telah diset ke pencetakan berwarna dan Anda dapat mulai mencetak pada menu Printer pada browser Firefox/Chrome.

## Hal-hal yang dianggap tidak sah untuk mengikuti ujian:

- a. Kartu Ujian yang dicetak hitam putih dianggap tidak sah dan akan ditolak untuk ditandatangani saat ujian berlangsung walaupun nama Anda ada di daftar absen ujian.
- b. Jika nama Anda tidak muncul di daftar Absensi Ujian pada mata kuliah tertentu maka Anda dianggap tidak dapat mengikuti ujian mata kuliah tersebut walaupun di kartu ujian Anda tertera mata kuliah tersebut.